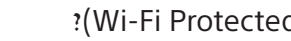

לא או לא יודע

Ţ

#### בחירת SSID באופן ידני

 בחר את ה-SSID של הנתב שלך מהמסך. ה-SSID הוא השם המזהה של הנתב SSID-האלחוטי שלך. ניתן למצוא את ה והסיסמה (פתח אבטחה) על תווית המחוברת לנתב. לפרטים נוספים, עיין במדריך ההפעלה של הנתב.

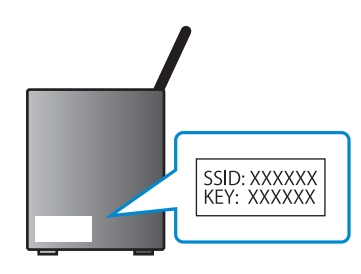

ב. הזן את סיסמת הנתב.

## רשת) LAN התחברות לאינטרנט באמצעות כבל

חבר כבל רשת LAN ליציאת ה-LAN שבגב הטלוויזיה.

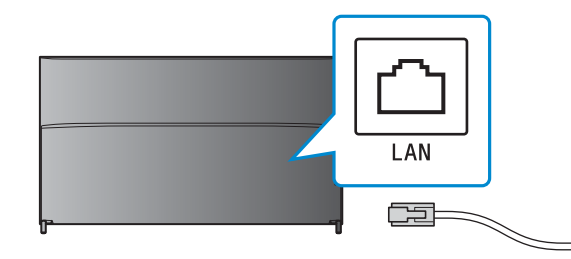

הטלוויזיה תתחבר לאינטרנט באופן אוטומטי תוך כ-30 שניות.

אם הטלוויזיה אינה מתחברת לאינטרנט באופן אוטומטי בהתאם להגדרות הנתב, ייתכן שהטלוויזיה לא תתחבר לאינטרנט באופן אוטומטי. כדי להגדיר את הרשת שלך באופן ידני, בחר [הגדרות רשת] בחלק התחתון של תפריט הבית.

## חיבור הטלוויזיה לאינטרנט

תחילה, יש לחבר את הטלוויזיה לאינטרנט באמצעות חיבור אלחוטי (Wi-Fi) או קווי. תזדקק לחיבור לאינטרנט. לפרטים, פנה לספק שירותי האינטרנט שלך. אם הטלוויזיה שלך כבר מחוברת לאינטרנט, דלג על שלב זה.

כדי לבדוק את מצב החיבור לאינטרנט והגדרות רשת כגון כתובת MAC, בחר [עזרה] בחלק התחתון של תפריט הבית, ולאחר מכן בחר [הצגת מצב הרשת].

## יתחברות לאינטרנט באופן אלחוטי (באמצעות Wi-Fi)

לחץ על הלחצן HOME בשלט הרחוק כדי להציג את תפריט הבית.

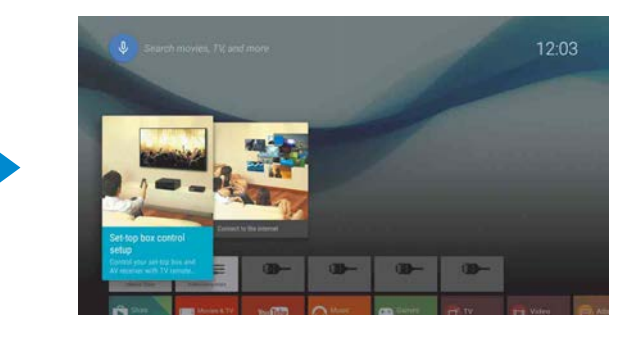

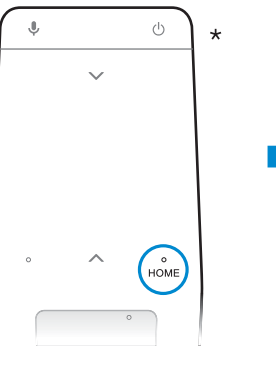

\* חלק מהדגמים אינם מצוידים בשלט רחוק עם משטח מגע.

### בתפריט הבית, העבר את הסימון אל תחתית המסך ובחר באפשרות [הגדרות רשת] — [Wi-Fi].

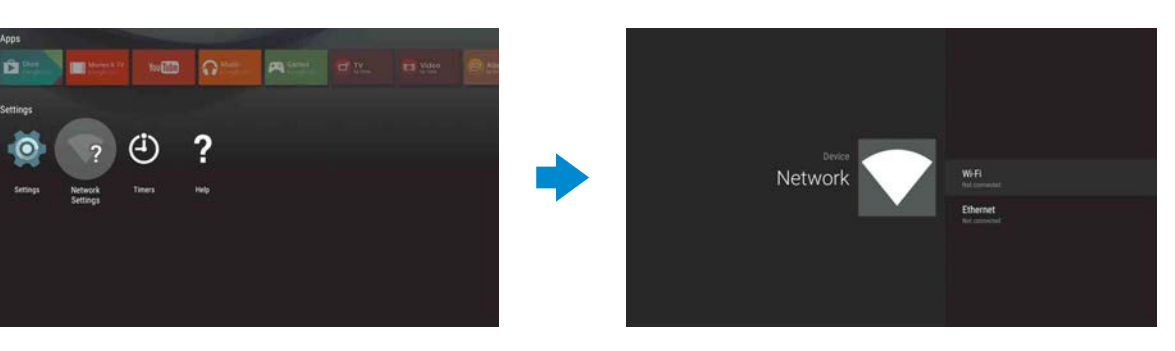

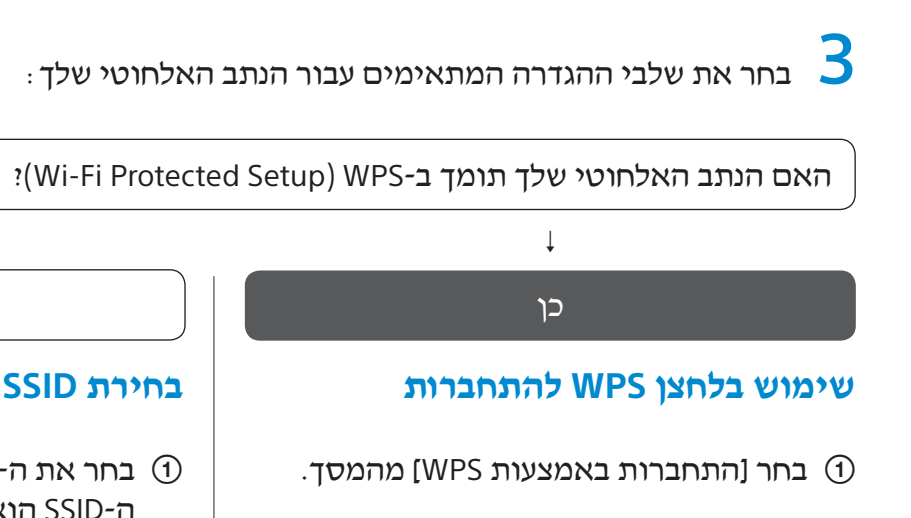

על הנתב. 🕐 מאל אין WPS לחץ על הנתב.

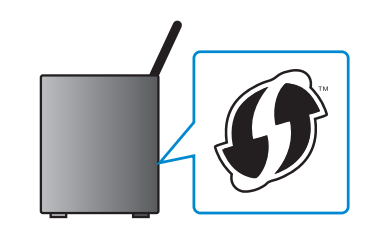

# SONY

# **Android TV**<sup>™</sup> מדריך הגדרה

חיבור הטלוויזיה לאינטרנט מאפשר לך להוריד יישומים ומשחקים וליהנות משירותי וידאו מקוונים, כמו בטלפונים חכמים וטאבלטים. מדריך זה מסביר כיצד להגדיר את הטלוויזיה שלך לשימוש בתכונות אלה.

אם ברצונך לצפות בתוכניות טלוויזיה רגילות בלבד, לא תצטרך להשתמש במדריך זה.

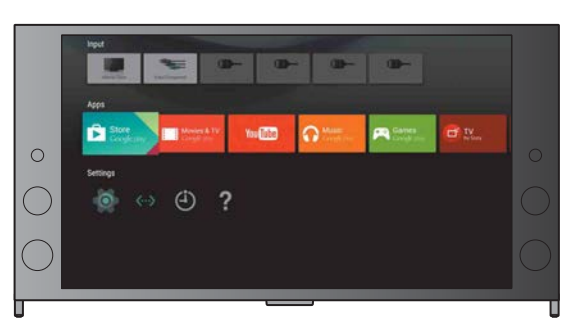

(כל תמונות המסך והאיורים לקוחים מהגירסה האנגלית).

(שמור מדריך זה ביחד עם מדריך ההפעלה לשימוש בעתיד).

#### הורדת יישומים ומשחקים

| 2 | 1. חיבור הטלוויזיה לאינטרנט                       |
|---|---------------------------------------------------|
| 5 | 2. כניסה לחשבון ™Google באמצעות הטלוויזיה         |
| 7 | 3. הורדת יישומים ומשחקים מחנות Google Play™ Store |

#### Sony שימוש בשירות האינטרנט של

| 8 | Son | על ∨ | רוכו | האיוכו | יעירות ו | ערמרנע ו | ッ 4  |
|---|-----|------|------|--------|----------|----------|------|
| 0 |     | y 20 |      | 01/111 |          |          | · .¬ |

# Google Play™ הורדת יישומים ומשחקים מחנות Store 3

תוכל להוריד יישומים ומשחקים מחנות Google Play Store אל הטלוויזיה, בדיוק כמו עם טלפון חכם

ניתן להוריד יישומים ומשחקים התואמים לטלוויזיה בלבד. הם עשויים להיות שונים מיישומים ומשחקים המיועדים לטלפונים חכמים וטאבלטים.

#### מידע בנושא יישומים בתשלום

בחנות Google Play Store מוצעים יישומים בחינם ויישומים בתשלום. כדי לרכוש יישום בתשלום, יש להזין קוד כרטיס מתנה משולם מראש של Google Play או פרטי כרטיס אשראי. ניתן לרכוש כרטיס מתנה של Google Play מספקים שונים.

#### מחיקת יישום

① בחלק [יישומים] של תפריט (Google Play Store] בחלק [יישומים] של תפריט הבית.

בחר יישום שברצונך למחוק, ולאחר הסר את ( התקנתו.

## Sony שימוש בשירות האינטרנט של L

ההתחברות לאינטרנט והחתימה על שירות האינטרנט של Sony מאפשרות לך להשתמש בשירותים שונים, כגון שירות הוידיאו המקוון ושירות המוזיקה המקוון. כדי להשתמש בשירותים אלה, נדרש חשבון SEN. בביידה של שיבובים עלה מתוכנית ליומר שדבני תוכנים שינת בעבוב ליומר מחודים ביידים אלה.

ההשקה של שירותים אלה מתוכננת לאחר עדכון תוכנה שיתבצע באביב 2015.

## יצירה של חשבון SEN

לא ניתן ליצור חשבון SEN באמצעות הטלוויזיה. השתמש במחשב או בטלפון חכם ליצירת החשבון שלך.

> בקר באתר הבא באמצעות מחשב או טלפון חכם :

https://account. sonyentertainmentnetwork.com

בצע את ההוראות שעל המסך ליצירת 2 חשבון SEN.

## ניסה לטלוויזיה עם חשבון <u>SEN</u>

- בחר את סמל שירות האינטרנט של Sony בתפריט הבית.
- כשמסך הכניסה יוצג, בצע את ההוראות שעל המסך כדי להיכנס.

| Sign In |                       |         |  |
|---------|-----------------------|---------|--|
|         |                       |         |  |
|         |                       |         |  |
|         | Forgot Your Password? | Sign In |  |
|         | Create a New A        | Account |  |
|         |                       |         |  |

מסך הכניסה לחשבון SEN מוצג גם בעת חיבור הטלוויזיה לאינטרנט במהלך ההגדרה הראשונית. ניתן להיכנס לחשבון גם ממסך זה.

 Google Play, Android TV ,Google • וסימנים אחרים הם סימנים מסחריים של Google Inc.
 בהתאם לאזור/ארץ, ייתכן שפונקציות או שירותים מסוימים לא יהיו

זמינים. • המידע המופיע במדריך זה כפוף לשינוי ללא הודעה.

• הסימן המזהה Wi-Fi Alliance הנו סימן אישור של

## כניסה לחשבון Google באמצעות הטלוויזיה

בחר [Google Play Store] בחלק [יישומים] בתפריט הבית.

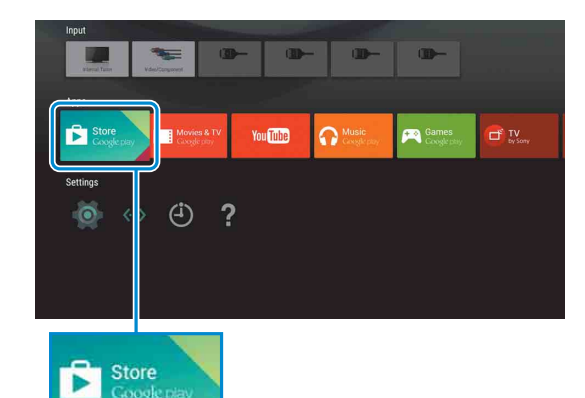

כשמסך הכניסה יוצג, בצע את ההוראות שעל המסך כדי להיכנס.

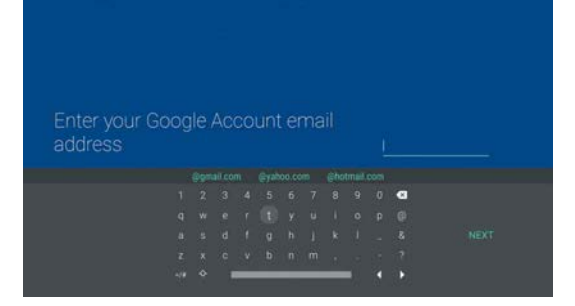

לאחר שתיכנס ותלחץ על הלחצן HOME בשלט הרחוק, יוצגו בתפריט הבית המלצות עבורך.

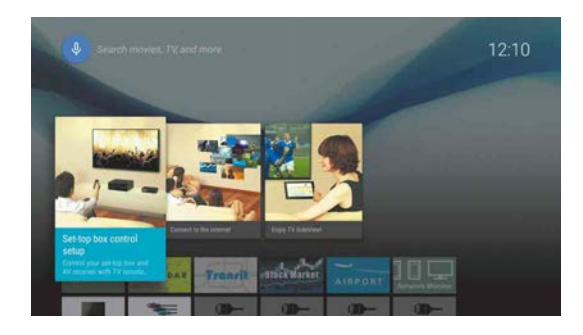

מסך הכניסה לחשבון Google מוצג גם בעת חיבור הטלוויזיה לאינטרנט במהלך ההגדרה הראשונית, או בעת הפעלה של יישומים מסוימים.

#### יציאה

בחר [אישי] בחלק [הגדרות] בתפריט הבית, ולאחר מכן מחק את חשבונך מהטלוויזיה.

#### תוכל להוריד יישומים ומשחקים מחנות lay Store וטאבלט.

בחר [Google Play Store] בחלק [יישומים] של תפריט הבית.

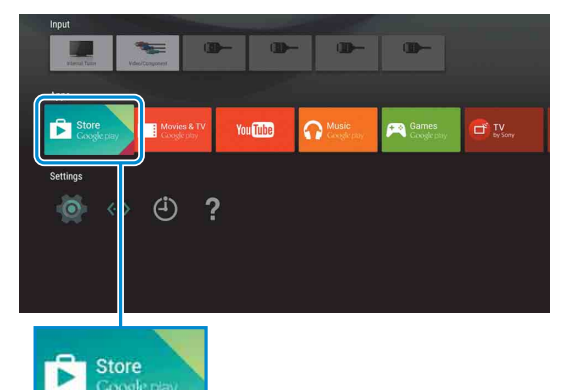

Coogle play

בחר יישום או משחק שברצונך להוריד, ולאחר מכן התקן אותו. הורדת היישום תתחיל.

בסיום ההורדה, היישום יותקן באופן אוטומטי. הסמל שלו יופיע בתפריט הבית, ויאפשר לך להפעיל אותו.

# כניסה לחשבון ™Google באמצעות הטלוויזיה 2

אם כבר נכנסת לחשבון Google שלך מהטלוויזיה במהלך ההגדרה הראשונית, דלג על שלב זה.

חשבון Google מעניק לך גישה לשירותים שונים של Google. אם כבר יצרת חשבון Google באמצעות מחשב או טלפון חכם, תוכל להשתמש בחשבון זה כדי להיכנס.

### יצירה של חשבון Google

לא ניתן ליצור חשבון Google באמצעות הטלוויזיה. השתמש במחשב או בטלפון חכם ליצירת חשבון.

בקר באתר הבא באמצעות מחשב או טלפון חכם : http://accounts.google.com/signup

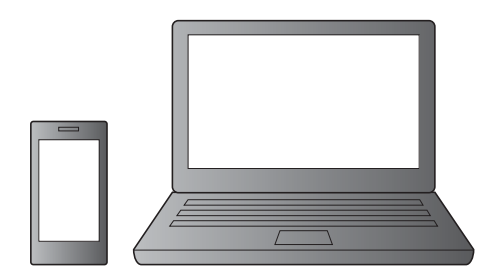

.Google בצע את ההוראות שעל המסך ליצירת חשבון 🦉

#### תוכל ליצור חשבון Google גם במהלך ההגדרה הראשונית של הטלוויזיה.

- . חבר את הטלוויזיה לאינטרנט במהלך ההגדרה הראשונית של הטלוויזיה.
- במסך [היכנס ל-Google] של תהליך ההגדרה הראשונית של הטלוויזיה, בחר [שימוש בטלפון או במחשב הנייד שלך].
  השתמש במחשב או בטלפון חכם כדי לבקר באתר הבא, ובצע את ההוראות שעל המסך ליצירת חשבון Google.
- g.co/AndroidTV